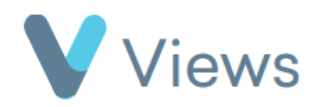

## How to Create a Web Link for a Case Study

Completed Case Studies can be shared online by creating an external web link. To do this:

- Hover over **Evidence** and select **Case Studies**
- Click on the relevant Case Study
- Click on the Pencil icon
- Select Yes in the Use Public URL field
- To password protect the Case Study, enter a password in the Password field
- Click Save

The online link to the Case Study will be displayed in the **External URL** field.

| External Access |                                                                     |
|-----------------|---------------------------------------------------------------------|
| Use Public URL  | Yes                                                                 |
| External URL    | http://app.internal.viewsapp.net/externalview.php?uid=602d2b4e5e081 |
| Password        |                                                                     |

Evidence

Questionnaires

**Case Studies** 

Media